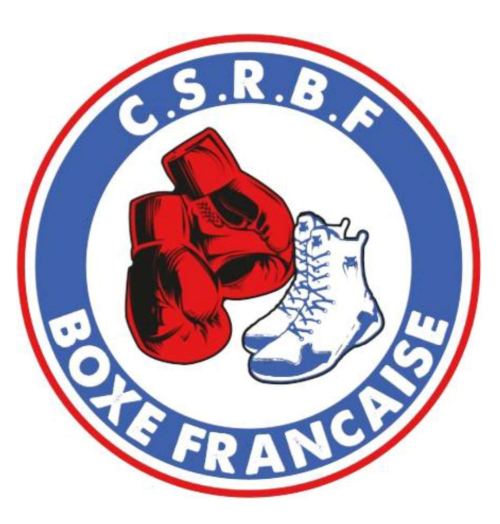

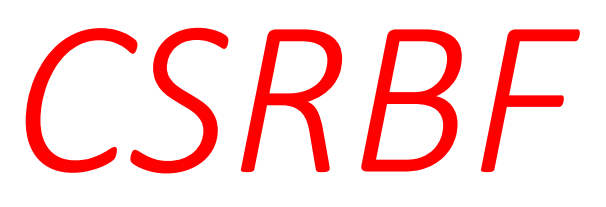

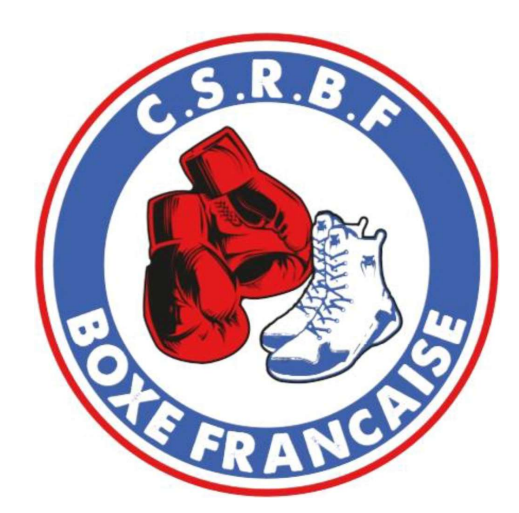

## Guide pour les inscriptions au club sur le logiciel « Monclub »

\*Inscription possible depuis l'application mobile. Un code club vous sera demandé, celui du CSRBF est : csrbf38  $\leftarrow$ 

#### A<sup>™</sup> [] ∑= 🗞 …

#### ACCUEIL | LES ENTRAINEMENTS | LA BOXE FORME | VÊTEMENTS | CONTACTEZ-NOUS

S'inscrire au club

### Bienvenue au Club Sportif Ruymontois de Boxe Française

Les entrainements de boxe forme (Tous âges et tous niveaux) :

- Le Mercredi de 19h30 à 21h00
- Le Vendredi de 18h30 à 20h00

Les entrainements boxe française pour les enfants (8 à 12 ans) :

- Le Mercredi de 18h30 à 19h30
- Le Vendredi occasionnellement en période de préparation des compétitions

Les entrainements boxe française tous niveaux (A partir de 13 ans) :

- Le Lundi de 18h30 à 20h00
- Le Vendredi de 18h30 à 20h00

Les entrainements boxe française compétiteurs :

- Le Lundi de 18h30 à 20h00
- Le Mercredi de 19h30 à 21h00
- Le Vendredi de 18h30 à 20h00
- Le Samedi ou Dimanche matin

Les stages et passages de grades se déroulent également lors des entrainements ou les Samedis matin.

# Cliquer sur s'inscrire au club

#### ACCUEIL | LES ENTRAINEMENTS | LA BOXE FORME | VÊTEMENTS | CONTACTEZ-NOUS

### Venez vous inscrire au club et pratiquer la Boxe Française

- Tarifs pour les cours de boxe française (Donne l'accès à l'ensemble des cours du club, il faut prendre en compte la licence fédérale d'une valeur de 30 €) :
- Compétiteurs = 190€ + 30€ = 220€
- Tous Niveaux = 190€ + 30€ = 220€
- Etudiant = 135€ + 30€ = **165€**
- Enfant (8 à 12ans) = 65€ + 30€ = 95€
- Tarifs pour les cours de renforcement musculaire et boxe forme (il faut prendre en compte la licence fédérale d'une valeur de 30€) :
- Tous Niveaux = 135€ + 30€ = 165€

Pour adhérer au club, merci d'utiliser le lien en dessous qui vous redirigera vers la plateforme « Mon Club » :

Cliquer sur le lien « Mon club »

https://csrbf.monclub.app/app

Si vous souhaitez utiliser des aides tel que ( la carte tatoo, pass région, ou autre, c'est possible lors de l'inscription.) Une fois que votre inscription est finalisée vous pouvez télécharger l'application « Mon Club » disponible sur IOS ou Android, grâce à celle-ci vous retrouverez toutes les infos concernant le club en plus de la communication sur les réseaux sociaux et les SMS envoyés.

Fournir obligatoirement un certificat médical autorisant la pratique de la boxe française. (Pour la boxe forme ou les compétitions de type assauts, celui-ci est valable 3 ans.)

Si vous renouvelez votre licence, et que votre certificat médical est encore valable il faudra quand même nous fournir le questionnaire de santé « QS-SPORT » disponible à ce lien : Formulaire QS-SPORT

Des explications seront faites lors des entraînements, si vous rencontrez des problèmes lors de votre inscription, n'hésitez pas à envoyer un email à contact@csrbf.fr ou appeler le numéro du club 07 71 21 94 35 ou venir voir le staff lors des entraînements.

Merci à tous !

A D C 🐨 🐨 ..

S'inscrire au club

## Choisissez votre formule d'inscription, cliquez sur S'INSCRIRE

|                                       | Club de boxe Française                                                                                                    |                                         |
|---------------------------------------|----------------------------------------------------------------------------------------------------|-----------------------------------------|
| ETAPE 1                               | Étape 1 : Choix de la formule                                                                                                    |                                         |
| Choix de la formule                   | Utilisez les filtres pour trouver la formule de votre choix                                                                             |                                         |
| ÉTAPE 2                               | Rechercher                                                                                                    | Q                                       |
| Détail de la formule                  |                                                                                                    |                                         |
| ÉTAPE 3                               | ÂGE TYPE DE FORMULES ACTIVITÉS                                                                                                    | 414 FILTRES                             |
| Authentification                      |                                                                                                    |                                         |
|                                       | Inscription 🔗 (Pré-inscription 🥝 (Liste d'attente 🥥 Complet                                                                             |                                         |
| ETAPE4                                |                                                                                                    |                                         |
|                                       | À partir de 165 €                                                                                                    | SINGCRIKE                               |
| Ervice proposé par <u>MonClub App</u> | Date de dêtué Date de fin Places disponibles<br>01/07/2024 31/08/2025 49 Hall des sp                                                    | Lieu Saison<br>orts municipal 2024/2025 |
| ice proposé par <u>MonClub App</u>    | Date de dêtue Date de fin Pares disponibles<br>01/07/2024 31/08/2025 49 Hall des sp<br>Boxe Française compétiteurs<br>À partir de 165 € | Salsen<br>Ortis municipal 2024/2025     |

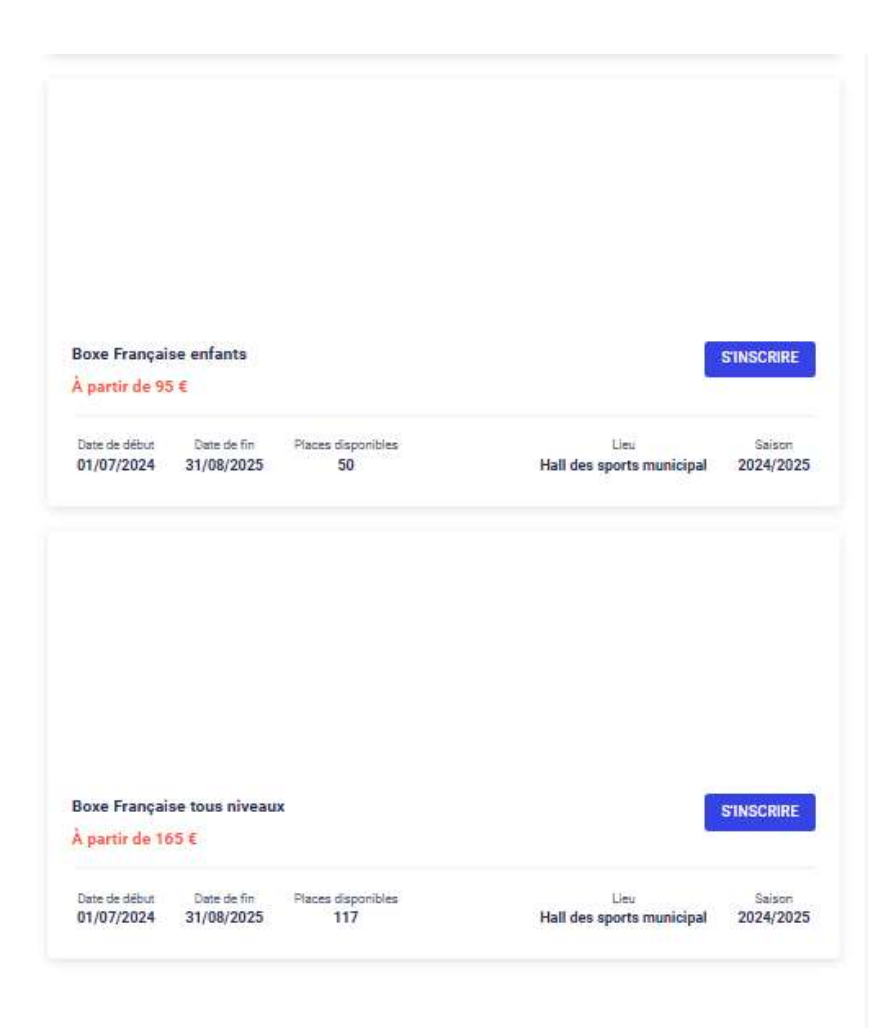

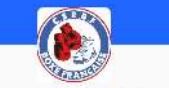

#### Club Sportif Ruymontois de Boxe Française

Club de boxe Française

| ETAPE 1     Choix de la fe | omule                                                                                | Etape 2 : Détail de la formule                                                          |                                |
|----------------------------|--------------------------------------------------------------------------------------|-----------------------------------------------------------------------------------------|--------------------------------|
| Choix de la la             | omule                                                                                | Boxe Française tous niveaux                                                             | À partir de 165 :              |
| Détail de la f             | ormule                                                                               | Cours de boxe française tous niveaux essauts.                                           |                                |
| ÉTAPE 3                    |                                                                                      | Åge                                                                                     | 13-99 ans                      |
| Authentificat              | ion                                                                                  | Date de naissance                                                                       | Entre 01/01/1925 et 31/12/2011 |
| ÉTAPE 4                    | incodiation                                                                          | Places disponibles                                                                      | 117                            |
| ériors                     | inscription                                                                          | Date de début                                                                           | 01/09/2024                     |
| Documents                  |                                                                                      | Date de fin                                                                             | 31/08/2025                     |
| ÉTAPE 6                    |                                                                                      | Lieu                                                                                    | Hall des sports municipal      |
| Paiement                   | Adresse                                                                              | 164 Rue de Lavaizin                                                                     |                                |
|                            | Ville                                                                                | 38300 Ruy-Montceau                                                                      |                                |
| Avez-vous une i            | question par                                                                         | Pré-inscription                                                                         | Non                            |
| CONTACTE                   | Z-NOUS                                                                               | Planning<br>Lundi                                                                       |                                |
| 100                        | 18400 Boxe française tous niveaux - Lundi - 18h30-20h00<br>20400 164 Rue de Lavaizin |                                                                                         |                                |
| Service proposé pa         | er MonClub App                                                                       | Vendredi                                                                                |                                |
|                            |                                                                                      | 18430 Boxe française tous niveaux - Vendredi - 18h30-20h00<br>20H00 164 Rue de Lavatzin |                                |
|                            |                                                                                      |                                                                                         |                                |

Sur cette vue, vous pouvez voir les conditions d'âge, le tarif de départ qui varient en fonction de la situation et de l'âge, et les créneaux d'entrainements.

Cliquez sur S'INSCRIRE

2 CRÉNEAUX SELECTION

|                                 | Ciub Sportir Ruymontois de Boxe Français                                                                              | e                              |
|---------------------------------|----------------------------------------------------------------------------------------------------|--------------------------------|
|                                 | Club de boxe Française                                                                                                |                                |
| ETAPE 1                         | Étape 2 : Détail de la formule                                                                                        |                                |
| Choix de la formule             | Boxe Francaise tous niveaux                                                                                           | À partir de 165                |
| ETAPE 2<br>Détail de la formule | Cours de boxe française tous niveaux assauts.                                                                         |                                |
| ETAPE 2                         | Conditions générales d'inscription                                                                                    | 13-99 ans                      |
| Authentification                | Pour s'inscrire à Club Sportif Ruymontois de Boxe                                                                     | Entre 01/01/1925 et 31/12/2011 |
| ETAPE 4                         | d'inscription                                                                                                    | 117                            |
| Trave s                         | Respect des horaires d'entrainements.<br>Respect des entraineurs et des partenaires                                   | 01/09/2024                     |
| locuments                       | d'entrainement.<br>Port des protections obligatoires : protège-dents,<br>protège-tiblias consuilles (homme et femmes) | 31/08/2025                     |
| TAPIE 6                         | Etre à jour de sa cottaisation.<br>Participer à la vie du club !                                                      | Hall des sports municipal      |
| aiement                         | RETOUR JAI LU ET JACCEPTE LES CONDITIONS                                                                              | 164 Rue de Lavaizin            |
|                                 | Vale                                                                                                    | 38300 Ruy-Montceau             |
| ezwous une question par         | Pré-inscription                                                                                                    | Non                            |
| stabout a volue uneo ibrios i   | Planning                                                                                                    |                                |
| CONTACTEZ NOUS                  |                                                                                                    |                                |
| CONTACTEZ-NOUS                  | Lundi                                                                                                    |                                |
| CONTACTEZ-NOUS                  | Lundi<br>10H30 Boxe française tous niveaux - Lundi - 18h30-20h00<br>20H80 164 Rue de Lavatein                         |                                |
|                                 | Lundi<br>18H30 Boxe française tous niveaux - Lundi - 18h30-20h00<br>205HD0 164 Rue de Lavaien<br>Vendredi             |                                |

Lisez et acceptez les conditions générales d'inscription

| C                                                           | Club de boxe Française                                                                                                    |
|-------------------------------------------------------------|----------------------------------------------------------------------------------------------------|
| ÉTAPE 1 Choix de la formule                                 | Étape 3 : Authentification<br>JINSORIS UN MINEUR JE MINSORIS (MAJEUR)                                                             |
| ETAPE 2     Détail de la formule                            | Prénom*                                                                                                    |
| ETAPE 3     Authentification                                | Nom*                                                                                                    |
| ETAPE 4<br>Formulaire d'inscription                         | Choix de l'adhérent à inscrire                                                                                                    |
| ETAPE 5<br>Documents                                        | Je minscris (majeur)                                                                                                    |
| ETAPE 6<br>Paiement                                         | CONFIRMER                                                                                                    |
|                                                             | Code postal*                                                                                                    |
| Avez-vous une question par<br>rapport à votre inscription ? | Ville*                                                                                                    |
| CONTACTEZ-NOUS                                              | Numéro de téléphone *                                                                                                    |
| MC.                                                         | Le mail et le mot de passe que vous allez définir vous permettront<br>également de vous connecter à l'application mobile du club. |
| Service proposé par <u>MonClub App</u>                      | Adresse email*                                                                                                    |
|                                                             | Confirmez votre email *                                                                                                    |
|                                                             | Mot de passe*                                                                                                    |
|                                                             | RETOUR CRÉER MON COMPTE                                                                                                    |

Cliquez sur la case en fonction de votre situation.

Les parents cliqueront sur J'inscris un mineur, et renseigneront ensuite les coordonnées du ou des représentants légaux.

#### Club Sportif Ruymontois de Boxe Française

Club de boxe Française

| Choix de la formule                                       | J'INSCRIS UN MINEUR JE MINSCR                                                                        | IS (MAJEUR)                                                                                                    |
|-----------------------------------------------------------|----------------------------------------------------------------------------------------------------|----------------------------------------------------------------------------------------------------|
|                                                           |                                                                                                    | and a second second second second second second second second second second second second second second second |
| ÉTAPE 2                                                   | Bránam *                                                                                             |                                                                                                    |
| Détail de la formule                                      | - Elenouri                                                                                           |                                                                                                    |
| ETAPE 3                                                   |                                                                                                    |                                                                                                    |
| Authentification                                          | Nam*                                                                                                 |                                                                                                    |
| ÉTAPE 4                                                   | ( Learner                                                                                            |                                                                                                    |
| Formulaire d'inscription                                  | Genre *                                                                                              | *                                                                                                    |
| ÉTAPE 5                                                   |                                                                                                    | -                                                                                                    |
| Jocuments                                                 | pate de haissance *                                                                                  | L.                                                                                                    |
| ÉTAPE 6                                                   | . Adverse t                                                                                          |                                                                                                    |
| Paiement                                                  | - MULEBBE -                                                                                          |                                                                                                    |
|                                                           | Code postal *                                                                                        |                                                                                                    |
| vez-vous une question per<br>apport à votre inscription ? | Ville*                                                                                               |                                                                                                    |
| CONTACTEZ-NOUS                                            | Numéro de téléphone *                                                                                |                                                                                                    |
| MC.                                                       | Le mail et le mot de passe que vous allez définir<br>également de vous connecter à l'application mot | vous permettront<br>bile du club.                                                                              |
| vice proposé par <u>MonClub App</u>                       | Adresse email *                                                                                      |                                                                                                    |
|                                                           | Confirmez votre email *                                                                              |                                                                                                    |
|                                                           | Mizt de passe *                                                                                      |                                                                                                    |
|                                                           |                                                                                                    | Q                                                                                                    |
|                                                           | Pour plus de sécurité, ne jamais utiliser votre no<br>naissance dans votre mot de passe              | m, prénom ou date de                                                                                           |

Renseignez tous les champs pour créer votre compte

#### Club Sportif Ruymontois de Boxe Française

Club de boxe Française

O ÉTAPE 1

Choix de la formule

ÉTAPE 2

Détail de la formule

ETAPE 3

Formulaire d'inscription

ÉTAPE 4

Documents

ÉTAPE 5

Paiement

Avez-vous une question par rapport à votre inscription ?

CONTACTEZ-NOUS

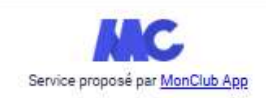

Étape 3 : Formulaire d'inscription

Merci de répondre à ces quelques questions qui seront transmises à votre club

#### Droit à l'image :

J'autorise le club à me photographier ou me filmer lors des activités sportives et à utiliser ces images ou vidéos pour une durée de 5 ans.

O OUI

O NON

#### Vous devez fournir un certificat médiclal si :

- · Il s'agit de votre première adhésion au CSRBF.
- Vous avez répondu OUI à une des questions du <u>questionnaire de</u> santé.
- Votre certificat médical date de plus de 3 ans.
- Vous participez a des compétitions sous forme de combat.

J'ai répondu OUI à une des questions. Je fournis un certificat médical.

🔘 J'ai répondu NON à toutes les questions.

O Je fournis un certificat médical

Veuillez inscricre dans le champ de texte ci-dessous les noms, prénoms et numéros de téléphone des personnes à prévenir en cas d'accident. Lisez attentivement les informations et cliquer dans les cases en fonction de vos choix et de votre situation

Renseignez le champ de texte pour les personnes à prévenir en cas d'accident

RETOUR CONTINUER

#### Club Sportif Ruymontois de Boxe Française Club de boxe Française ETAPE : Étape 4 : Documents Choix de la formule Téléchargez ici les documents demandés par votre club ÉTAPE 2 Cocher cette case pour importer une copie de votre certificat médical Détail de la formule Certificat médical ÉTAPE 3 Le certificat médical est valable 3 ans pour tous les adhérents sauf Formulaire d'inscription pour les combattants qui doivent en fournir un chaque année. Les compétiteurs doivent détenir un livret sportif et un livret médical, ce ETAPE 4 dernier à faire remplir par le médecin. Documents Les quatre coins doivent être visibles ÉTAPE 5 Document de bonne qualité Paiement CHOISIR UN DOCUMENT Avez-vous une question par Cocher cette case pour importer une copie de votre carte Tattoo rapport à votre inscription ? CONTACTEZ-NOUS Cocher cette case pour importer une copie de votre carte Pass'Région Cocher cette case pour importer une copie de votre Pass'Sport Service propose par MonClub App

6

Cochez le cases pour déplier un champs d'importation des document que vous souhaitez joindre.

Pour les aides Cartes Tattoo des collégiens, Pass'Régoin des lycéens et le Pass'sport, joindre une photo du document et du code de sécurité si nécessaire. Le club appliquera la remise en fonction lorsrqu'il traitera la demande d'inscription.

Lors du paiement, choisir un paiement au club.

RETOUR CONTINUER

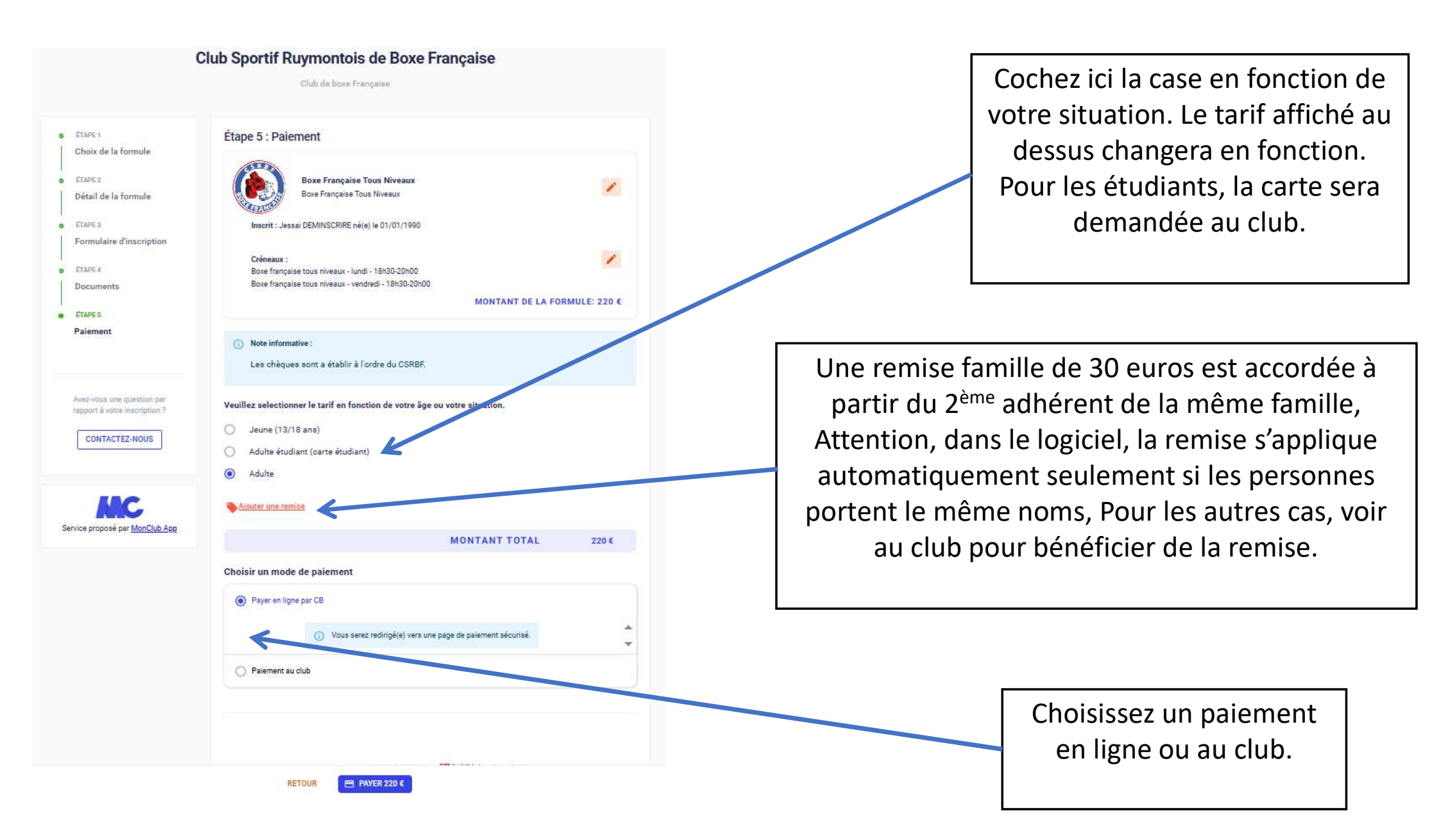

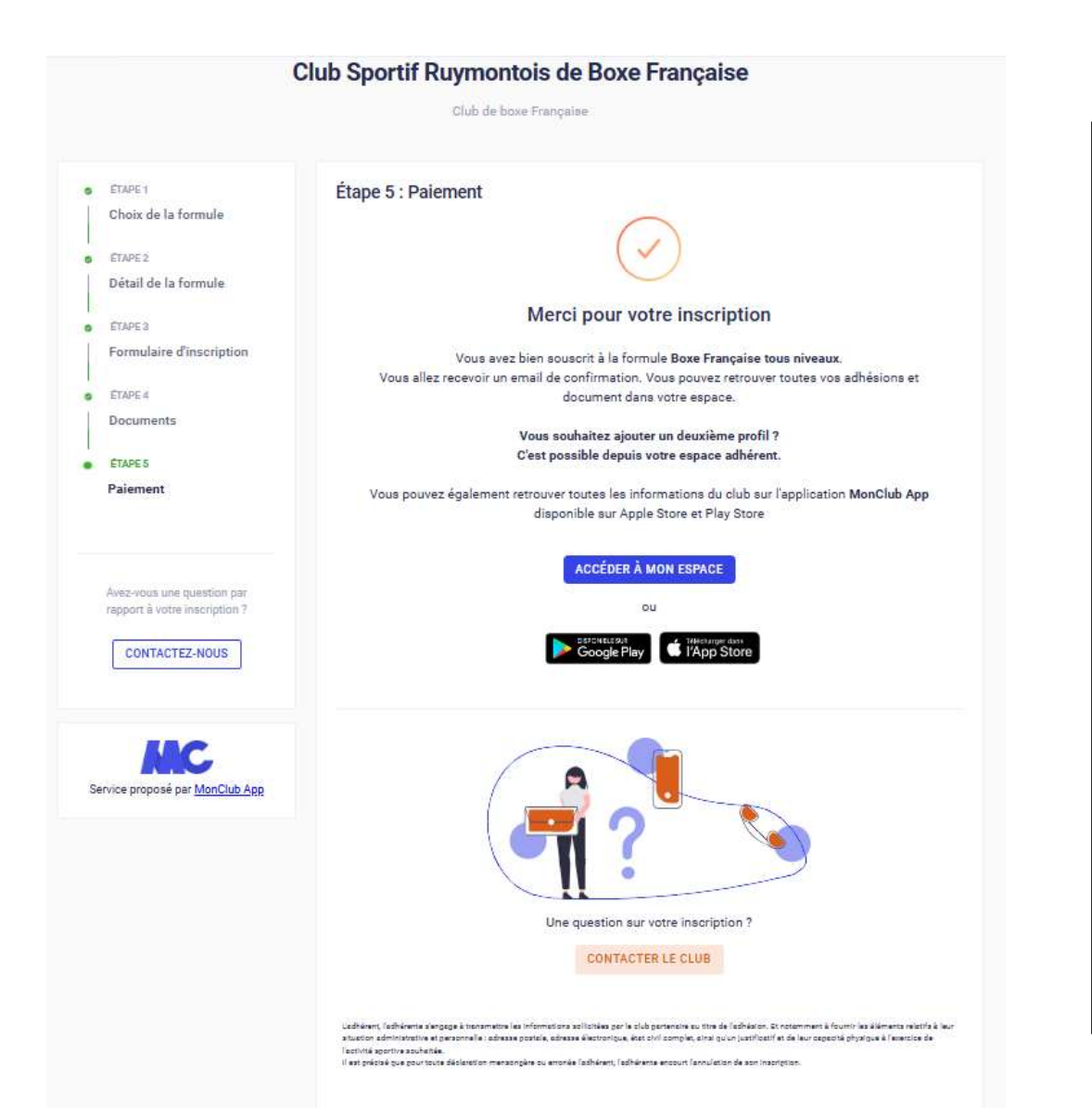

## Bienvenue au CSRBF !

Lorsque le club aura validé votre inscription vous recevrez un mail de confirmation.

Connectez vous à votre espace adhérent depuis l'application pour smartphone afin d'accéder à vos informations et voir votre carte d'adhérent.

Une photo vous sera demandée pour créer la carte adhérent numérique visible depuis l'application.

Pour toute question, adressez vous à un entraineur ou un membre du bureau.

Vous pouvez également écrire à contact@csrbf.fr